# FUFENG Automation 100 Point Parison Controller

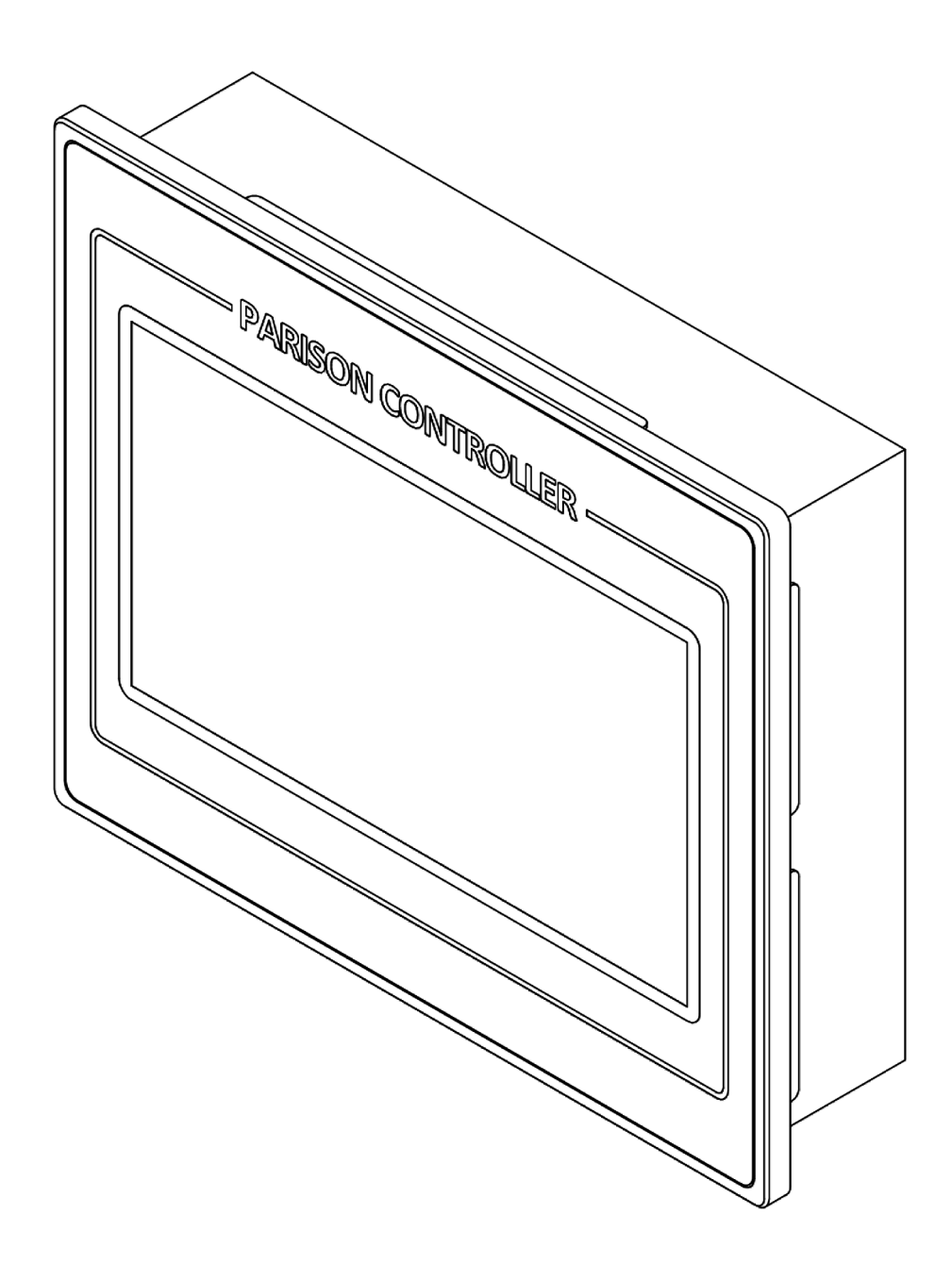

# Introduction

This controller is a 100-point parison controller, which is used to control the material extrusion thickness of the blow molding machine. It controls the thickness of the extruded material by moving the position of the control core. It can be used to control accumulator or continuous mode machines. The controller is a full-touch operator interface that provides a simple and intuitive operating experience.

### **Specification**

| Model                | : | ML-PC100A                                                |  |  |  |
|----------------------|---|----------------------------------------------------------|--|--|--|
| Function             |   | Control material thickness of blow molding               |  |  |  |
|                      |   | machine.                                                 |  |  |  |
| Parison profiles     | : | 100 points, linear or smooth interpolation optional.     |  |  |  |
| Core type            | : | Divergent, Convergent.                                   |  |  |  |
| Control mode         | : | Closed loop control mode.                                |  |  |  |
| Core feedback        | : | DCDT, DC±10V.                                            |  |  |  |
| Accumulator feedback |   | Linear potentiometer, DC±10V.                            |  |  |  |
| Operation            | : | Full screen touch operation.                             |  |  |  |
| Display              | : | TFT LCD, multiple languages.                             |  |  |  |
| Storage              | : | 200 sets of parison profiles.                            |  |  |  |
| Marker output        | : | Pulse signal output.                                     |  |  |  |
| Feeding amount       | : | 5% ~ 100%, interval 0.1%                                 |  |  |  |
| Feeding cycle        | : | 0.1 ~ 200 sec., interval 0.1 sec. fixed or auto feeding. |  |  |  |
| Other functions      | : | Delay, Cushion, Die Gap, weight adjustment,              |  |  |  |
|                      |   | range max adjustment, range min adjustment.              |  |  |  |
| Valve current        | : | ±100mA(MFB)                                              |  |  |  |
| I/O signal           | : | Opto-isolated input, 24V DC (4mA/Ch.)                    |  |  |  |
|                      |   | Opto-isolated output, 24V DC (150mA/Ch.)                 |  |  |  |
| Power supply         | : | 24V DC 2A                                                |  |  |  |

### Front view

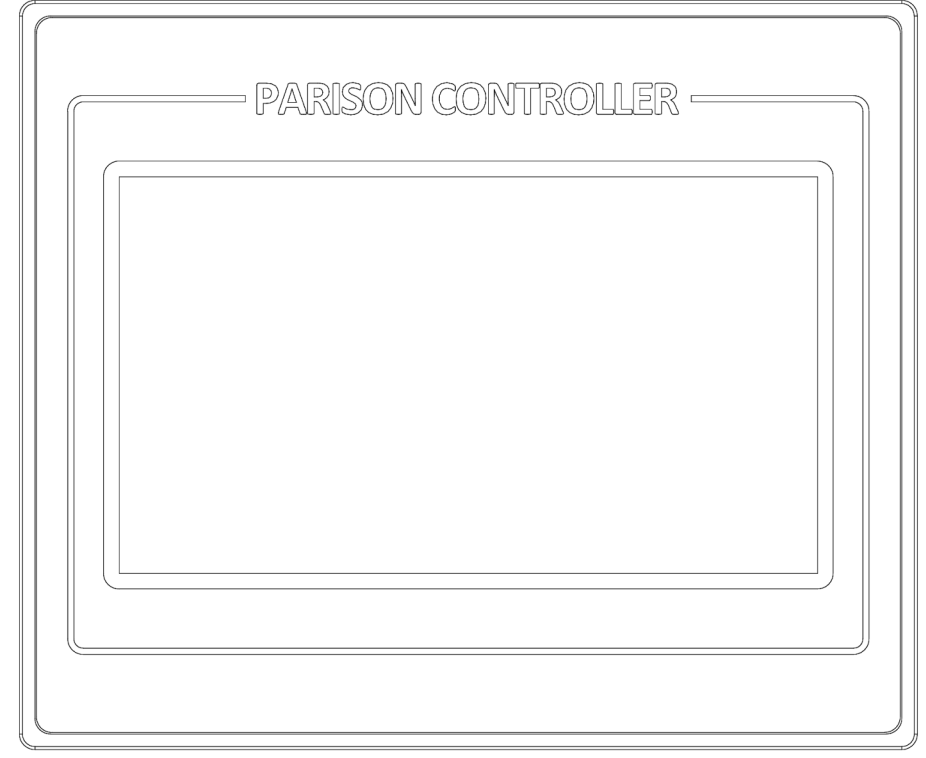

### Rear view

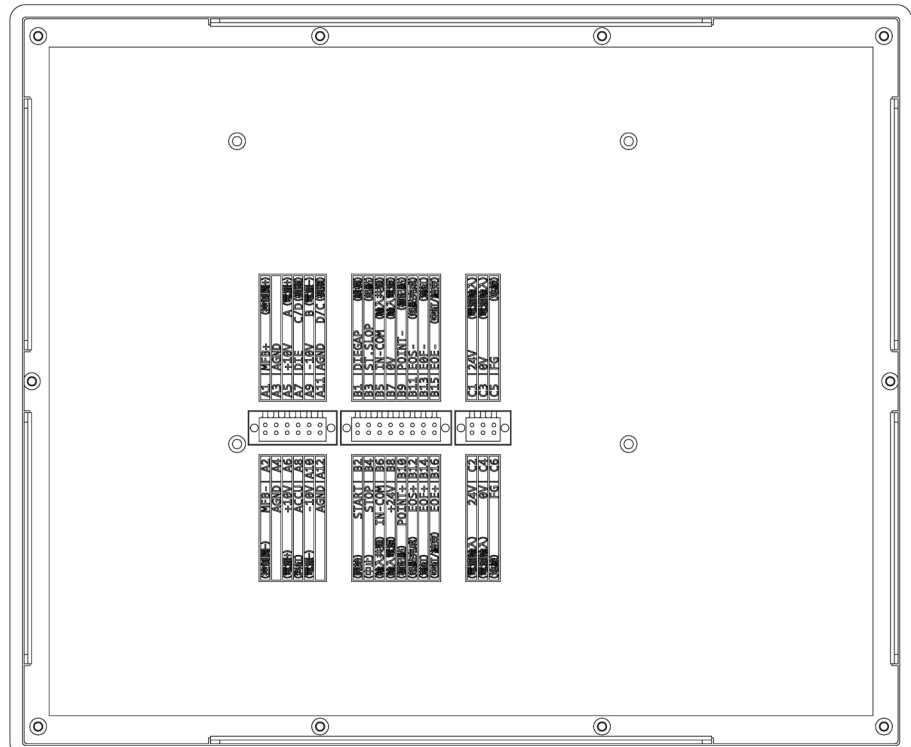

## Wiring description

### Analog I/O Terminals

| Wiring description         | Name | No. |
|----------------------------|------|-----|
| MFB Servo valve (D / A)    | MFB- | A2  |
| MFB Servo valve (Shield)   | AGND | A4  |
| ACC Potentiometer (+)      | +10V | A6  |
| ACC Potentiometer (Pot)    | ACCU | A8  |
| ACC Potentiometer (-)      | -10V | A10 |
| ACC Potentiometer (Shield) | AGND | A12 |

| No. | Name                             | Wiring description      |
|-----|----------------------------------|-------------------------|
| A1  | MFB+                             | MFB Servo valve (A / D) |
| A3  | A3 AGND MFB Servo valve (Shield) |                         |
| A5  | +10V                             | Core DCDT (P+) A        |
| A7  | DIE Core DCDT (S+) C/D           |                         |
| A9  | A9 -10V Core DCDT (P-) B         |                         |
| A11 | AGND                             | Core DCDT (S-) D/C      |

### Digital I/O Terminals

| Wiring description          | Name   | No. |
|-----------------------------|--------|-----|
| Cycle Start - input         | START  | B2  |
| Stop operation - input      | STOP   | B4  |
| Input Common (NPN/PNP)      | IN-COM | B6  |
| Power output (24VDC)        | +24V   | B8  |
| Point mark output (+)       | POINT+ | B10 |
| End of ST.SLOP output (+)   | EOS+   | B12 |
| End of Filling output (+)   | EOF+   | B14 |
| End of Extrusion output (+) | EOE+   | B16 |

| No. | Name    | Wiring description          |
|-----|---------|-----------------------------|
| B1  | DIEGAP  | Die gap - input             |
| B3  | ST.SLOP | Move to 1st point - input   |
| B5  | IN-COM  | Input Common (NPN/PNP)      |
| B7  | 0V      | Power output (0V DC)        |
| B9  | POINT-  | Point mark output (-)       |
| B11 | EOS-    | End of ST.SLOP output (-)   |
| B13 | EOF-    | End of Filling output (-)   |
| B15 | EOE-    | End of Extrusion output (-) |

### Power supply terminals

| Wiring description | Name | No. |
|--------------------|------|-----|
| 24V Power input    | 24V  | C2  |
| 0V Power input     | 0V   | C4  |
| Power Ground       | FG   | C6  |

| No. | Name | Wiring description |
|-----|------|--------------------|
| C1  | 24V  | 24V Power input    |
| C3  | 0V   | 0V Power input     |
| C5  | FG   | Power Ground       |

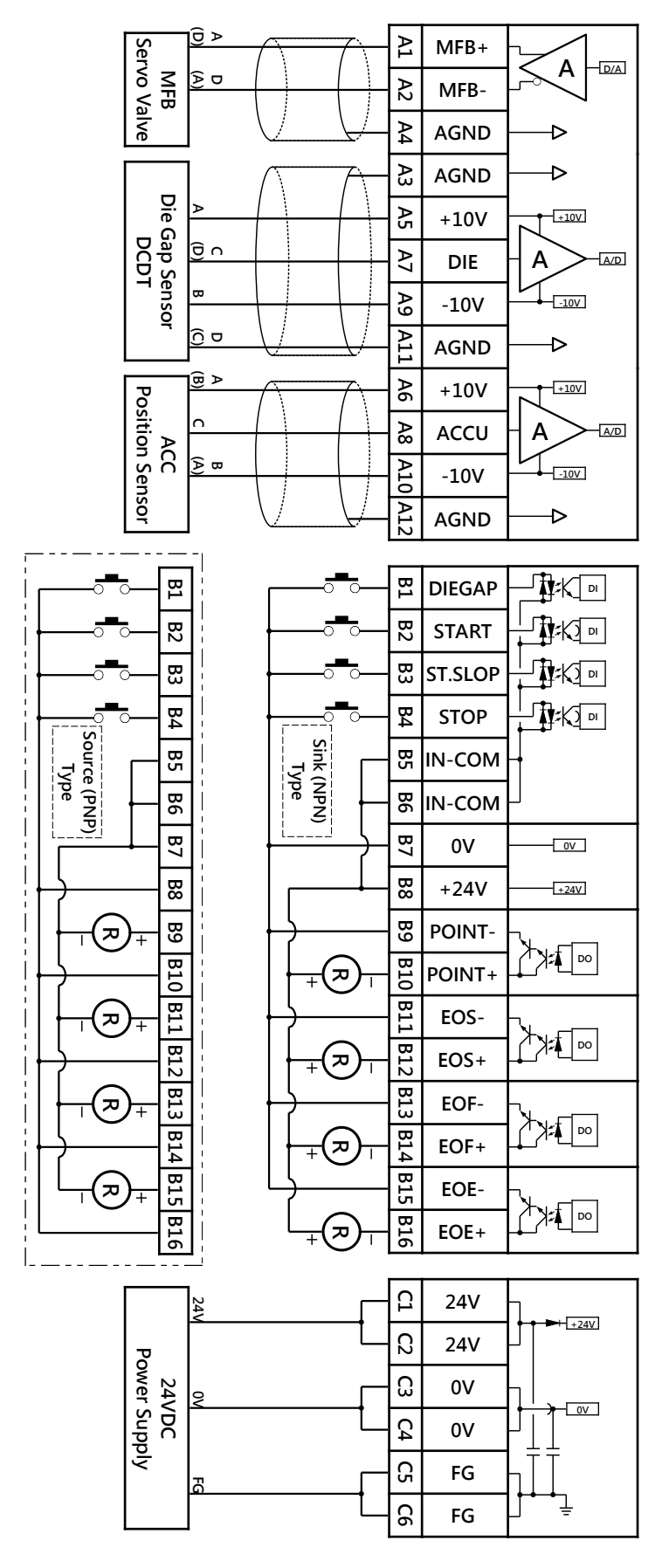

### **Installation**

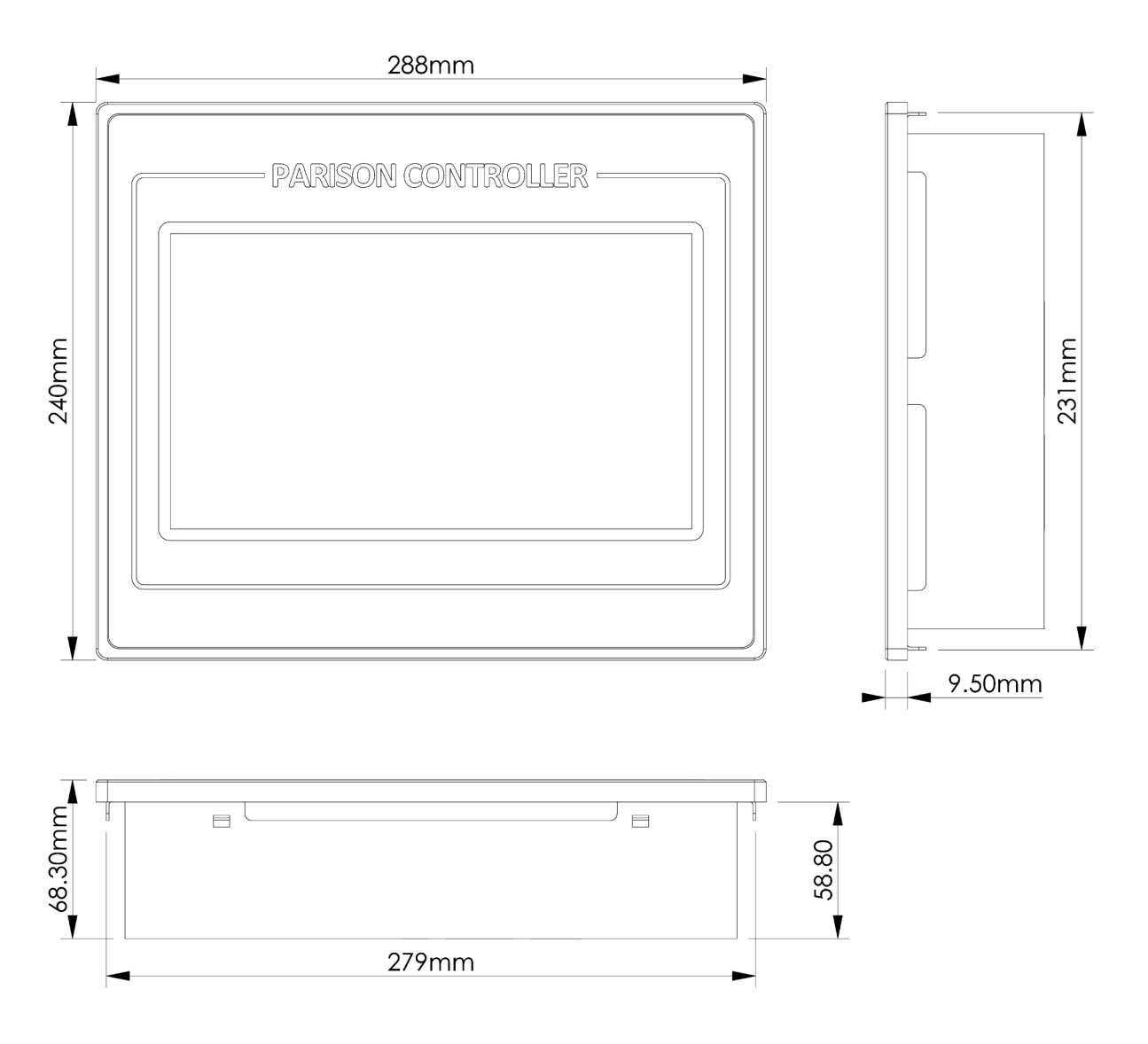

Panel size : 288mm X 240mm

Cut out size : 280mm X 232mm

### **Functions description**

#### **PARISON SETUP - Continuous PARISON SETUP - Accumulator** Point No. Point No. Data Data 5.0 S Weight Shot size 25.0% Weight 0.0% Cycle time 0.0% 0.0% Range H 0.0% 0.0% Die gap Die gap 0.0% Range H Range L 0.0% Delay 0.0% 0.0% Delay 0.0% Range L Cycle type Fixed cycle Cushion 0.0% **.** . Accumulator Start Continuous Star ₩ Die Gap Divergent Die Gap Divergent Stop Stop $\triangleright$ Start slope Start slope End of filling Maker outpu Maker outpu nd of extrue PARISON SYSTEM PARISO PARISON PARISO ENGLISH PARISON SETTING 中文 ENGLIS

### **PARISON SETUP :**

1. 🚺 / 🔽 : Move the cursor [up] / [down].

Click to select parameters or parison profile setpoints. Click the button to execute once, press for 1 second to execute continuously.

### 2. 🚺 : [Cancel] or [delete] setting value.

Click to cancel the operation or delete the parison profile setpoint.

- 3. 🛃 / 🛃 : [set] the value.
  - 🔜 : No value changed,
  - 🛃 : There are values to be set.

### 4. 🖸 / 🚺 : [Decrease] the value.

Click to decrease the value, 🗹 Decrease by 10, 🚺 Decrease by 1. Click the button to execute once, press for 1 second to execute continuously.

### 5. **D** / **D** : [Increase] the value.

Click to increase the value, D Increase by 10, I Increase by 1. Click the button to execute once, press for 1 second to execute continuously.

### 6. Cycle time **5.0** S : Cycle time setting. (Only in continuous mode)

The cycle time is the extrusion time from point 1 to point 100. Click the I button or touch the value area to move the cursor there, and the I button increase or decrease the value, click I to set. Unit: Sec., Setting range: 0.1 ~ 200.0 Sec., Setting interval: 0.1 Sec.

### 7. Shot size **25.0**% : Shot size setting. (Only in accumulator mode)

The Shot size is the volume of accumulator extrusion from point 1 to point 100, The accumulator piston extrudes from full to empty is 100%. Click the I button or touch the value area to move the cursor there, and the I I button increase or decrease the value, click I to set. Unit: %, Setting range: 5.0 ~ 100.0 %, Setting interval: 0.1 % Extrusion volume = Shot size X (Accum full – Accum empty)

### 8. **Die gap 0.0** % : Die gap setting.

When the DIEGAP signal is on, the control core moves to the setting position. Click the  $\square$   $\square$  button or touch the value area to move the cursor there, and the  $\blacksquare$   $\square$   $\square$  button increase or decrease the value, click  $\square$  to set. Unit: %, Setting range: 0.0 ~ 100.0%, Setting interval: 0.1%

### 9. Delay 0.0 % : Delay setting.

Click the 🔼 🔽 button or touch the value area to move the cursor there, and the 🔣 💶 🗈 button increase or decrease the value, click 🔜 to set.

Continuous mode:

When the START signal is on, the control core moves to the point 1 of the parison profile, and starts to run the profile after a delay of the setting time. Unit: %, Setting range: 0.0 ~ 100.0%, Setting interval: 0.1% Delay time = **Delay** X **Cycle time** 

Accumulator mode:

When the START signal is on, the control core moves to the point 1 of the parison profile, and starts to run the profile after extruding the volume of material setting by the delay setting.

Unit: %, Setting range: 0.0 ~ 100.0%, Setting interval: 0.1% Delay volume = **Delay** X **Shot size** X (**Accum full – Accum empty**)

### 10. Weight **0.0**% : Weight adjustment.

Increase or decrease all points of the parison profile to increase or decrease the overall weight of the product.

The parison profile will be limited between 0 and 100%.

Click the 🔼 💟 button or touch the value area to move the cursor there, and the 🔣 🔄 button increase or decrease the value, click 🖃 to set. Unit: %, Setting range: -100.0 ~ 100.0%, Setting interval: 0.1% Adjusted weight = original weight X (100% + **Weight**)

### 11. Range H **0.0**% : Higher range adjustment.

The parison profile (maximum value - minimum value) is regarded as 100%, the minimum value remains unchanged, and the other points are increased or decreased according to the setting value ratio.

The parison profile will be limited between 0 and 100%.

Click the 🔽 🔽 button or touch the value area to move the cursor there, and the 🗹 🗹 🕑 🖸 button increase or decrease the value, click 🖃 to set. Unit: %, Setting range: -100.0 ~ 100.0%, Setting interval: 0.1% Adjusted value = min value + (original value - min value) X (100% + Range H)

### 12. Range L 0.0% : Lower range adjustment.

The parison profile (maximum value - minimum value) is regarded as 100%, the maximum value remains unchanged, and the other points are increased or decreased according to the setting value ratio.

The parison profile will be limited between 0 and 100%.

Click the 🔼 🔽 button or touch the value area to move the cursor there, and the 🔣 🔄 🖻 button increase or decrease the value, click 🖃 to set. Unit: %, Setting range: -100.0 ~ 100.0%, Setting interval: 0.1% Adjusted value = max value - (max value - original value) X (100% - Range L)

### 13. Cushion **0.0**%: Cushion setting. (Only in accumulator mode)

Cushion is set to the volume of material left in the accumulator piston after the extrusion runs.

Click the 🔼 🔽 button or touch the value area to move the cursor there, and the 📢 🔄 🕩 🗈 button increase or decrease the value, click 🖃 to set. Unit: %, Setting range: 0.0 ~ 100.0%, Setting interval: 0.1% Cushion volume = Cushion X Shot size X (Accum full – Accum empty)

### 14. Cycle type Fixed cycle / Auto cycle : Cycle type. (Only in continuous mode)

Press Fixed cycle / Auto cycle button for 2 seconds to switch the mode.

Fixed cycle :

The extrusion running time is fixed according to the cycle time setting.

Auto cycle :

The cycle time is the time difference between the START signals, The time will be re-counted when the START signal is on, and automatically change the cycle time setting to this value.

15. Point Mark Off / On : Point Mark output enable.

This setting is only displayed when the cursor is in the parison profile area. Move the cursor to the parison profile point to set or cancel the mark, Press Off / On button for 2 seconds to switch the mark. When the cycle is running, the stroke passes through the marked point, and the POINT+/- outputs are turned on for 50ms.

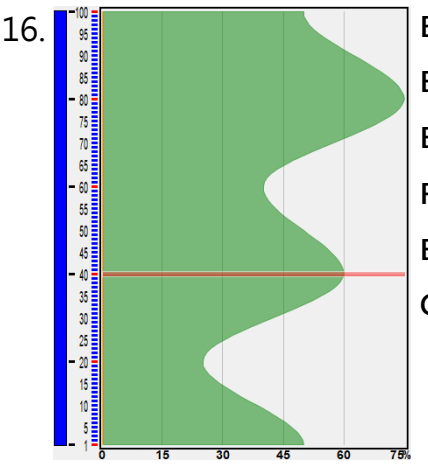

Blue vertical bar : Extrusion stroke indicator.

Black mark : Point mark output enabled.

Black numbers : Parison profile point numbers.

Red mark : Set point for the parison profile.

Blue mark : Interpolate points.

Green area : The parison profile.

Click the S button or touch it to move the cursor there, and the S button increase or decrease the value, click does to set.

| PARISON SYSTEM - Continuous |                            |               |                         |         | PA          | ARISC            | N SYS     | TEN          | 1 - Ac                      | cumula      | ator                           |          |             |                  |            |           |
|-----------------------------|----------------------------|---------------|-------------------------|---------|-------------|------------------|-----------|--------------|-----------------------------|-------------|--------------------------------|----------|-------------|------------------|------------|-----------|
| Tue 11:06                   | 5:03                       |               | PARIS                   | ON SYST | EM SETUP    |                  |           | 03/15/2022   | Tue 11:09:13                |             | PAR                            | SON SYST | EM SETUP    |                  | 0:         | 3/15/2022 |
| DCDT zero                   | 5.00                       | V             | Setting                 | Set     | ₩           | Continuous       | Accum     | ulator       | DCDT zero                   | 5.00        | V Setting                      | Set      | <b>:</b>    | Continuous       | Accumu     | lator     |
| DCDT spar                   | - <b>5.00</b>              | V             | Setting                 | Set     | $\sum$      | Divergent        | Conve     | rgent        | DCDT span                   | -5.00       | V Setting                      | Set      | $2 \leq$    | Divergent        | Converg    | gent      |
| Gain                        | 2.0                        |               | Core check              | Auto    | Splin       | e curve          | Core curv | e ON         | Gain                        | 2.0         | Core chec                      | k Auto   | Splin       | e curve          | Core curve | ON        |
| DCDT volt                   | -10V Act                   | nd=<br>ual= · | 0.00V<br>-0.10V (51.0%) | 10V     | v           | alve offset      | 0.00      | mA           | DCDT volt                   | -10V Commar | d= 0.00V<br>al= -0.09V (50.9%) | 10V      | ١           | alve offset/     | 0.00       | mA        |
| DODI YOIL                   | Comma                      | nd=           | 2.0mA                   |         | D           | ie gap slope)    | 1000.     | <b>0</b> %/S | DODITION                    | Commar      | d= 1.8mA                       |          | [           | )ie gap slope    | 1000.0     | %/S       |
| Valve curre                 | ent -20mA Act              | ual=          | 2.1mA                   | 20mA    | s           | tart slope       | 1000.     | 0 %/S        | Valve current               | -20mA Actu  | al= 1,8mA                      | 20mA     | 5           | start slope      | 1000.0     | %/S       |
|                             |                            |               |                         |         | INPUT       | OUTPUT           |           |              | Accum volt.                 | -10V Actu   | al= -0.06V (100.0%)            | 10V      | INPUT       | OUTPUT           |            |           |
|                             |                            |               |                         |         | Start       | Point output     |           |              | Accum empty                 | -5.00       | V Setting                      | Sot      | Start       | Point output     |            |           |
|                             |                            |               |                         |         | Die Gap     | End of slope     | =         | Ŧ            | Accumentpty                 | -5.00       | V Oetting                      | Oet      | Die Gap     | End of slope     | <u> </u>   | Ŧ         |
|                             |                            |               |                         |         | Stop        | End of filling   |           |              | Accum tuli                  | 5.00        | v Setting                      | Set      | Stop        | End of filling   |            |           |
|                             |                            |               |                         |         | Start slope | End of extrusion |           |              | Filling mode                | Extrusion f | ixed Filling                   | fixed    | Start slope | End of extrusion |            |           |
| PARISON<br>SETTING          | PARISON PARI<br>SYSTEM FIL | ISON<br>.ES   | 1                       |         |             |                  | 中文        | ENGLISH      | PARISON PARI<br>SETTING SYS | SON PARIS   | SON<br>ES                      |          |             |                  | 中文 E       | NGLISH    |
|                             |                            |               |                         |         |             |                  |           |              |                             |             |                                |          |             |                  |            |           |

### PARISON SYSTEM :

1. DCDT zero **5.00** V : DCDT zero setting. (Invalid during cycle running)

Press Setting / Setting button for 2 seconds to switch the state. In Setting state, press I I I b button to move the control core to the minimum die gap position, click Set to set. or touch the value area to set the value via the numeric keys.

Unit: V, Setting range: -10.00 ~ 10.00V, Setting interval: 0.01V

2. DCDT span -5.00 V : DCDT span setting. (Invalid during cycle running)

Press Setting / Setting button for 2 seconds to switch the state. In Setting state, press I I I I button to move the control core to the maximum die gap position, click Set to set. or touch touch the value area to set the value via the numeric keys.

Unit: V, Setting range: -10.00 ~ 10.00V, Setting interval: 0.01V

### 3. Gain 2.0 : Control core feedback gain setting.

Touch the value area to set the value via the numeric keys.

The gain is the sensitivity of the control core to follow the shape of the parison profile, The higher the setting value, the closer the control core is to the shape of the parison profile. If the set value is too high, the control core will oscillate, shake or become unstable. If the setting value is too low, the control core will not be able to follow the change of the parison profile. Please set it according to the situation, usually between 5.0 and 10.0.

Setting range: 0.1 ~ 20.0, Setting interval: 0.1

Valve current = (DCDT command voltage - DCDT actual voltage) X Gain

4. Core check Auto : Core check / Auto-ranging. (Invalid during cycle running)

Check that the control core operates stably in all ranges, if there is vibration, jitter or instability, lower the gain value, if the control core lags, increase the gain value slightly and recheck.

#### Auto-ranging :

In **Core check** state, press **Auto** button for 2 seconds to start auto-ranging. In **Auto** state, The control core automatically jogging to the minimum die gap to find the zero position, and setting the DCDT zero value, then jogging to the maximum die gap to find the span position, and setting the DCDT span value. Next, the control core jogging to 50% of the die gap, and then the auto-ranging is completed. The screen is locked while auto-ranging is in progress, do not do anything until it is complete.

When auto-ranging is complete, the result <u>Success</u> / <u>Fail</u> will be displayed in the center of the screen. Click it to close.

When the result shows Fall, Please go back to Core check to confirm that the control core can operate correctly, And confirm that the DCDT does not exceed the detection range, and perform the auto-ranging again.

5. **Continuous** Accumulator : Continuous / Accumulator mode setting.

PressContinuousbutton for 2 seconds to switch toContinuousmode.PressAccumulatorbutton for 2 seconds to switch toAccumulatormode.This mode will be enabled after the START signal is on.Do not switch it while cycle is running.Do

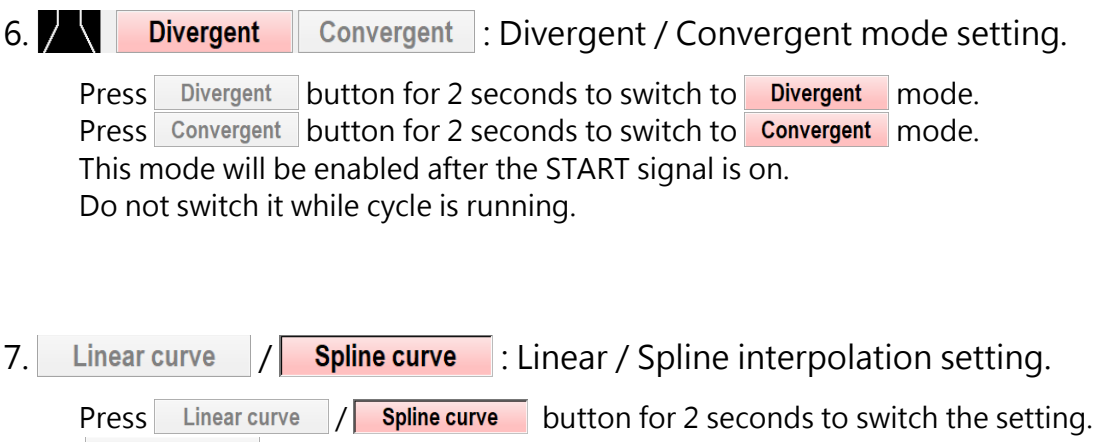

Linear curve : The parison profile is linear interpolated.

**Spline curve** : The parison profile is spline interpolated.

#### 8. Core curve OFF / Core curve ON : Curve of control core follows the profile.

Press Core curve OFF / Core curve ON button for 2 seconds to switch the setting. Core curve OFF : The core curve is hidden. Core curve ON : The core curve is displayed.

#### 9. Valve offset **0.00** mA : Servo valve offset correction.

In **Core check** state, touch the value area to set the value via the numeric keys. This value is set to the current offset of the servo valve to correct the position offset of the control core. Usually set to 0.00, or enter the actual value of the valve current.

Unit: mA, Setting range: -10.00 ~ 10.00 mA, Setting interval: 0.01 mA

#### 10. Die gap slope **1000.0** %/S : Die Gap Slope.

Touch the value area to set the value via the numeric keys. The Die gap slope is the speed at which the control core moves from the current position to the Die gap setting position when the DIEGAP signal is on. Unit: %/S, Setting range: 0.1 ~ 1000.0 %/S, Setting interval: 0.1 %/S Moving time = | (Core position - **Die gap**) | / **Die gap slope** 

#### 11. Start slope **1000.0** %/S : Start slope.

Touch the value area to set the value via the numeric keys. The Start slope is the speed at which the control core moves from the current position to the point 1 setting position when the ST.SLOP signal is on. Unit: %/S, Setting range: 0.1 ~ 1000.0 %/S, Setting interval: 0.1 %/S Moving time = | (Core position – **Point 1** position) | / **Start slope** 

#### 12. Accum empty -5.00 V : Accumulator empty. (Invalid during cycle running)

Press Setting / Setting button for 2 seconds to switch the state. In Setting state, extrude the accumulator to empty. click Set to set. or touch the value area to set the value via the numeric keys. Unit: V, Setting range: -10.00 ~ 10.00V, Setting interval: 0.01V

#### 13 Accum full **5.00** V : Accumulator full. (Invalid during cycle running)

Press Setting / Setting button for 2 seconds to switch the state. In **Setting** state, fill up the accumulator. click Set to set, or touch the value area to set the value via the numeric keys.

Unit: V, Setting range: -10.00 ~ 10.00V, Setting interval: 0.01V

Extrusion fixed Filling fixed : Filling mode. 14. Filling mode

Press Extrusion fixed button for 2 seconds to switch to Extrusion fixed mode. Press Filling fixed button for 2 seconds to switch to Filling fixed mode.

Extrusion fixed mode:

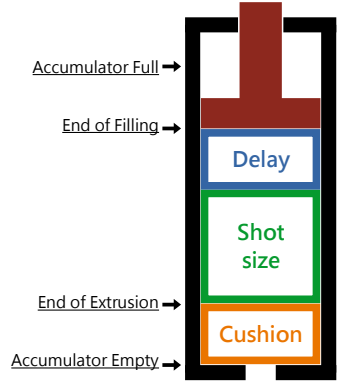

The extrusion starts position determined by the sum of Cushion, Shot size and Delay. The End of Extrusion is the Cushion position. The End of filling position is the Shot size stroke plus Delay stroke plus the Cushion stroke.

#### Filling fixed mode:

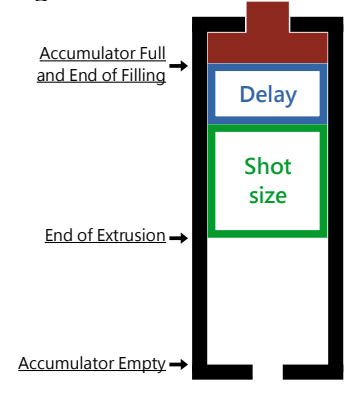

The extrusion starts at the Accumulator full position (End of Filling).

The length of stroke is determined by the sum of Shot size plus Delay.

The End of filling position is the Accumulator full position.

| PARISON FILES                                                      |                |                          | PARISO                                      | N FILE F        | PREVI  | EW                             |
|--------------------------------------------------------------------|----------------|--------------------------|---------------------------------------------|-----------------|--------|--------------------------------|
| Thr 11:59:32 PARISON FILES                                         | 05/28/2020     | Thr 12:01:5              | 3                                           | PARISON FILE PR | EVIEW  | 05/28/2020                     |
| Using File : 1 Continuous_001 2020 / 05 / 28 11 : 53 : 57 Continuo | ıs 📙 Divergent | 95                       |                                             | 2. Continuou    | s_001  | 2020/05/28 11:53:57            |
| No File Name yooy / m / d H · M · S Extrusion Core type            | Selected       | - 90                     |                                             | Shot size       | 50.0   | %                              |
| 1. Continuous 001 2000 /0E /09 11 · E2 · E7 Pantinuous Minamant    | File No. 1     | - 80                     |                                             | Die gap         | 0.0    | %                              |
| 2. Assumulates 001 2020/05/20 11.53.57 Committee Money             | File Preview   | 75                       |                                             | Delay           | 0.0    | %                              |
|                                                                    |                | - 70                     |                                             | Cushion         | 0.0    | %                              |
| 3.                                                                 | Save File      | - 60                     |                                             | DODT 7          |        |                                |
| 4.                                                                 | Read File      | 55                       |                                             | DCD1 Zero       | 5.00   | V Accumulator                  |
| 5.                                                                 | Read The       | 45                       |                                             | DCDT Span       | -5.00  | V Divergent                    |
| 6.                                                                 | Delete File    | - 40                     |                                             | Gain            | 2.0    | Spline curve Core curve ON     |
| 7.                                                                 |                | - 30                     |                                             | Accum empty     | 6.00   | V                              |
| 8.                                                                 | Page No. 1     | 25                       |                                             | Accum full      | -9.00  | V Filling mode Extrusion fixed |
| 0                                                                  |                | - 20                     |                                             | Accumitan       | -3.00  | •                              |
| 0.<br>10                                                           |                | - 10                     |                                             | Die gap slope   | 1000.0 | %/S                            |
| 10.                                                                |                | - 1                      |                                             | Start slope     | 1000.0 | %/S                            |
| PARISON PARISON PARISON SETTING SYSTEM FILES                       | 中文 ENGLISH     | PARISON PA<br>SETTING SY | 40 60 80 10<br>RISON PARISON<br>(STEM FILES |                 |        | 中文 ENGLISH                     |

### **PARISON FILES :**

| No. | File Name       | yyyy/m/d   | H : M : S    | Extrusion   | Core type |
|-----|-----------------|------------|--------------|-------------|-----------|
| 1.  | Continuous_001  | 2020/05/28 | 11 : 53 : 57 | Continuous  | Divergent |
| 2.  | Accumulator_001 | 2020/05/28 | 11 : 53 : 07 | Accumulator | Divergent |
| 3.  |                 |            |              |             |           |
| 4.  |                 |            |              |             |           |
| 5.  |                 |            |              |             |           |
| 6.  |                 |            |              |             |           |
| 7.  |                 |            |              |             |           |
| 8.  |                 |            |              |             |           |
| 9.  |                 |            |              |             |           |
| 10. |                 |            |              |             |           |

nuous Divergent File list :

Click the file list bar on the screen to select the file. The selected file list bar will be displayed in light red, the rest in light blue.

If the file list bar is blank, it is an empty file.

### 2. [] / [] : Page [up] / [down].

The controller can store 200 files, divided into 20 pages for display, and each page displays 10 file lists.

Click the button to execute once, press for 1 second to execute continuously.

#### 3. File Preview : File Preview.

Click **File Preview** button, The screen will switch to the preview page of the selected file in the file list. If the file selected in the file list is an empty file, this function is invalid. Click the PARISON FILE button below to return to the file list page.

#### 4. Save File : Save File.

Click **Save File** button, The screen will display the Save File dialog box.

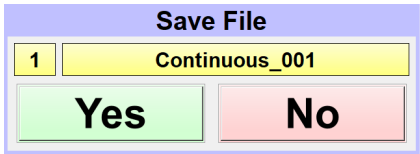

Click on the yellow text area to enter or change the file name,

Click the "Yes" button to saving the file, Click the "No" button to cancel.

#### 5. Read File : Read File.

Click **Read File** button, The screen will display the Read File dialog box. If the file selected in the file list is an empty file, this function is invalid.

| Read File        |    |  |  |  |
|------------------|----|--|--|--|
| 1 Continuous_001 |    |  |  |  |
| Yes              | No |  |  |  |

Click the "Yes" button to read the file,

Click the "No" button to cancel.

Note: Please operate this function when the machine is stopped.

#### 6. **Delete File** : Delete File.

Click **Delete File** button, The screen will display the Delete File dialog box. If the file selected in the file list is an empty file, this function is invalid.

| Delete File      |  | Click the "Yes" button to delete the file,       |
|------------------|--|--------------------------------------------------|
| 1 Continuous_001 |  | Click the "No" button to cancel.                 |
| Yes No           |  | Note: Deleted files will not be able to recover, |
|                  |  | please be careful.                               |